## Capital IQ – How to?

## How to download Data using the Capital IQ website?

Introduction: In this example, I want to download firm data. My dataset consists of US firms in the banking sector and should include the following information: Company Name, Senior Debt, Total Debt, Total Assets for the Sample period 2000Q1 – 2005Q4 quarterly by fiscal year.

1. In order to download data, click on "Screening".

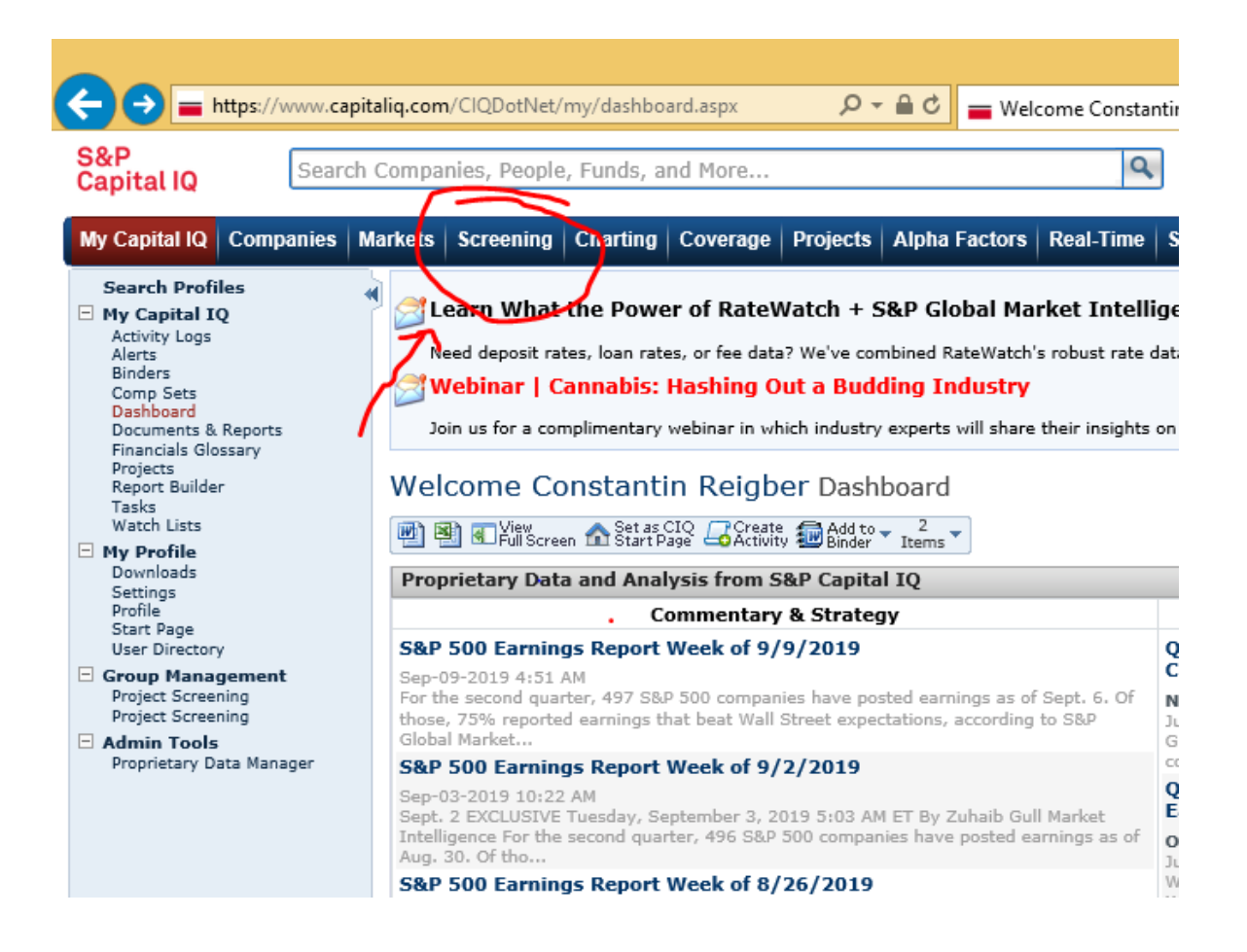

 Now you can choose from the different categories of data. (hint: move the mouse over the category to see a short description). As we want firm data we choose "Company Screening". 3. The first thing we have to do is specify a list of companies. To do so you can filter all the available companies by the criteria listed on the page. More precise you have to select a specific criterion and click on "Add Criteria". By adding a criterion, you restrict all the available data in your category to the observations, which fulfill this specific set of criteria. In my example, I only have to filter for the "Industry Classifications" and the "Geographic Locations":

| View Criteria Customize Display Columns Quick Screener Saved Screens Idea Generation |
|--------------------------------------------------------------------------------------|
| Reorder Save as New Screen                                                           |
| 1 v Industry Classifications: Banks (Primary)                                        |
| Geographic Locations: United States of America (Primary)                             |
| Company Status: Operating                                                            |
| Exchange Country (Primary Listing): United States                                    |
| Search:                                                                              |
| Sort by: Company Status V ASC V View: All Results V of 869                           |
|                                                                                      |

/ Income

4. After selecting all the criteria you want, click on "View Results" on the right hand side to preview your data set and further customize it.

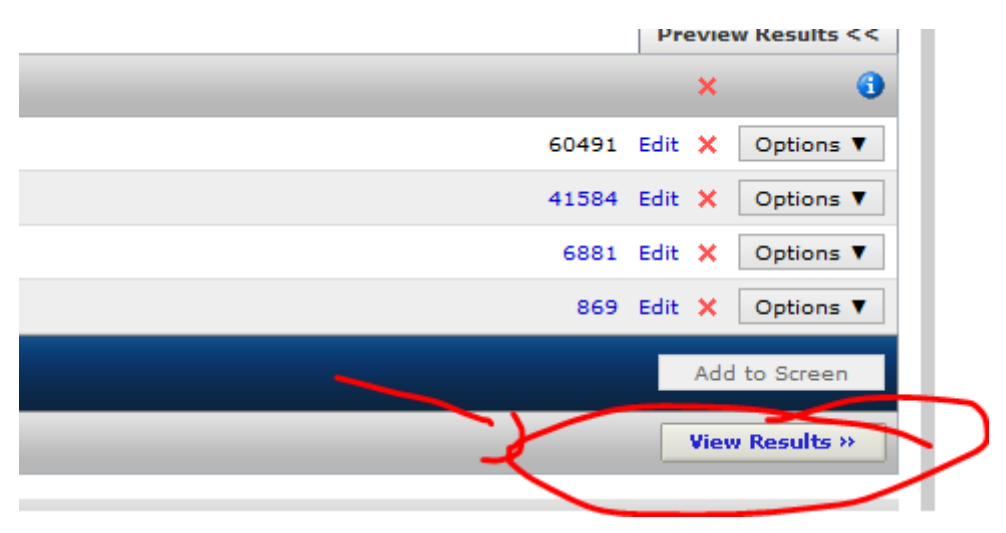

5. If you are not happy with your results, you can go back to the criteria selection by clicking on "Return to Screen Builder". Furthermore, you can also save your search query by clicking on "Save as New Screen".

| Search                                        | Companies, People, Funds, and More                                                                 |
|-----------------------------------------------|----------------------------------------------------------------------------------------------------|
| Companies N                                   | larkets Screening Charting Coverage Projects Alpha Factors Real-Time Structured Models 🕂 🛠         |
| c                                             | Company Screening Screening Results                                                                |
| eener                                         | 🕸 Sectings 🗐 🔄 Save as Create Binder 🖌 2<br>Sectings                                               |
| opments                                       | View Criteria Customize Display Columns                                                            |
| ons<br>Portfolios                             | + Edit Criteria Return to Screen Builder                                                           |
| eens<br>1plates<br>Reports                    | Search:                                                                                            |
| ration Screens<br>It Banking<br>It Management | Screening Results                                                                                  |
| Lite<br>lewsworthy                            | Export: All Companies v Templates:                                                                 |
| eneration Screens                             | Save to List Group Results ▼ Launch Visualization                                                  |
| rs<br>ad Partners                             | Search Results Q Clear Where is my Company?                                                        |
| <b>les</b><br>Companies                       | Viewing 1-50 of 869 [View 1-50   51-100   101-150   151-200   201-250   > >> ] [View 250 Per Page] |

6. If you are happy with the firms in your data set than you can proceed and add more columns to your data set with information like total debt. To do so you have to click on "Customize Display Columns" and then on "Browse All Display Columns".

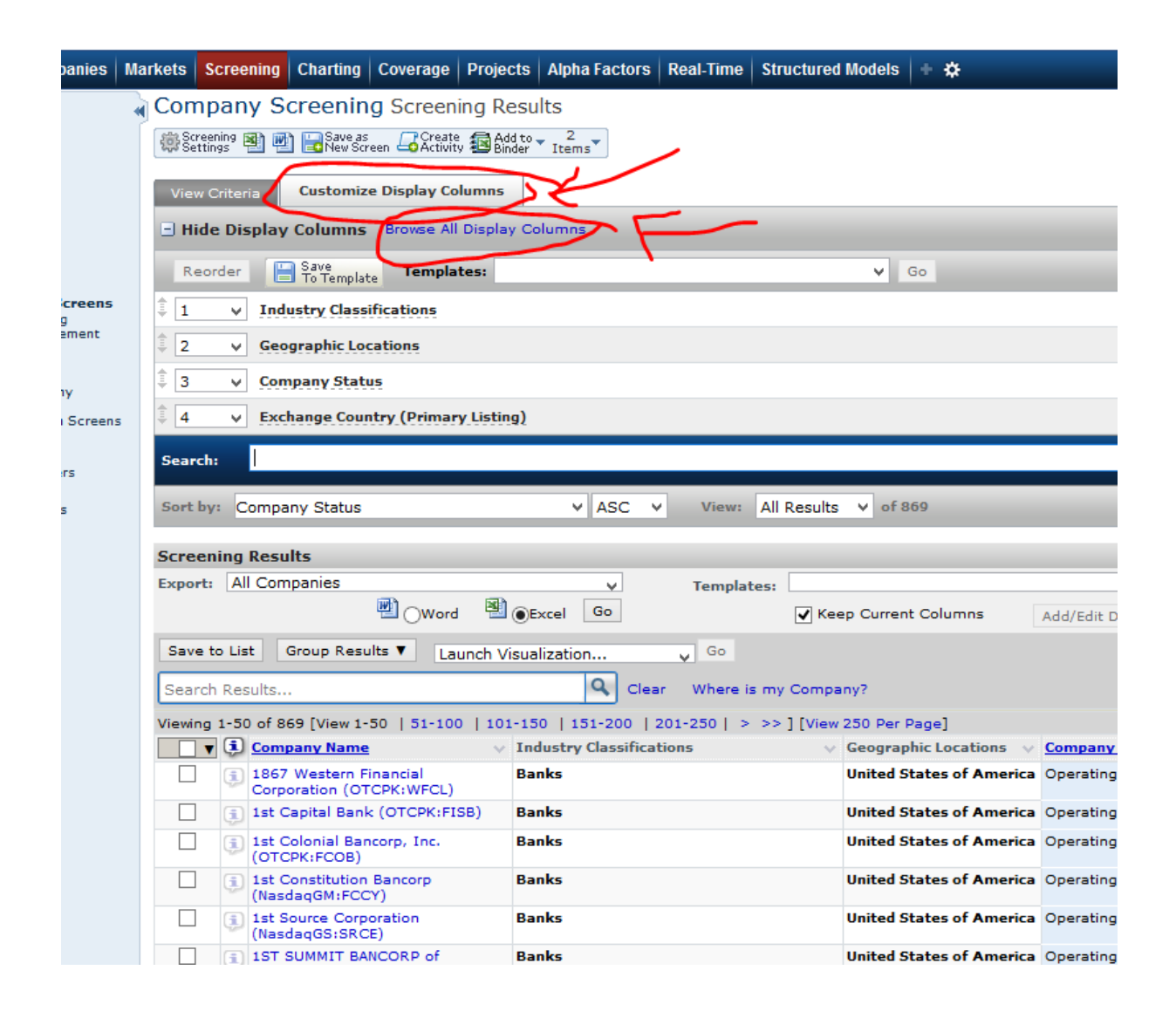

7. In my example, I would now use the text search to find my variables. For beginners it might not be the best idea to directly choose from the recommended variables, because than you have to select all options in the text field and furthermore have no definition of the variable. To avoid this take a closer look at the recommended variables. Choose the one that seems to be the most appropriate one for your purposes and memorize the path. For the variable "Total Debt" the first search results seems to be the best. Hence, I memorize "CIQ Financial Statements > Balance Sheet".

| ‡ <b>1</b> ∨               | Industry Classifications                                                                                                  |                                                       |                      |
|----------------------------|----------------------------------------------------------------------------------------------------|-------------------------------------------------------|----------------------|
| ‡ <b>2 ∨</b>               | Geographic Locations                                                                                                    |                                                       |                      |
| ∄ 3 ♥                      | Company Status                                                                                                    |                                                       |                      |
| ∉ 4 ♥                      | Exchange Country (Primary Listing)                                                                                        |                                                       |                      |
| Search:                    | Total debt                                                                                                    |                                                       |                      |
| Sort by:                   | CIQ Financial Statements > Balance Sheet<br>Total Debt/Equity %<br>CIQ Operating Metrics and Ratios > Leverage and Intere | est Coverage                                          |                      |
| Display Col                | Total Debt/EBITDA<br>CIQ Financial Statements > Debt Capital Structure                                                    |                                                       |                      |
| Company                    | Total Debt/EBITDA<br>CIQ Operating Metrics and Ratios > Leverage and Intere                                               | est Coverage                                          | Dwn                  |
| General B<br>Location D    | Total Adjustments (% of Total Debt)<br>CIQ Financial Statements > Debt Capital Structure                                  |                                                       | Open Criterion Owned |
| Employee<br>Company        | Total Debt/Capital %<br>CIQ Operating Metrics and Ratios > Leverage and Intere                                            | est Coverage                                          | Activ                |
| Company<br>Coverage        | Total Debt to Capital<br>Credit Health Panel Financials and Ratios > Solvency                                             |                                                       | resto                |
| Company<br>Codes/Id        | Total Bank Debt<br>CIQ Financial Statements > Debt Capital Structure                                                      |                                                       | Inve                 |
| Toyo Keiz<br>Alpha Fac     | Total Convertible Debt                                                                                                    | Business Segments                                     | hara                 |
| Company                    | Statistics                                                                                                    | Geographic Segments<br>Capital IQ Defined Data Points | Public Holdings      |
| Credit Rat                 | ings                                                                                                    | Intra-Company Ranking<br>Inter-Company Ranking        | Takeover Defe        |
| Entity Cree<br>Entity Cree | dit Rating<br>dit Rating Date                                                                                             |                                                       | Corporate Gove       |

8. Now I manually search for the variable by using the different categories below the text search. Thus, I click on Financial Statements under the category Financial Information and search for "Balance Sheet" data under the category "CIQ Financial Statements".

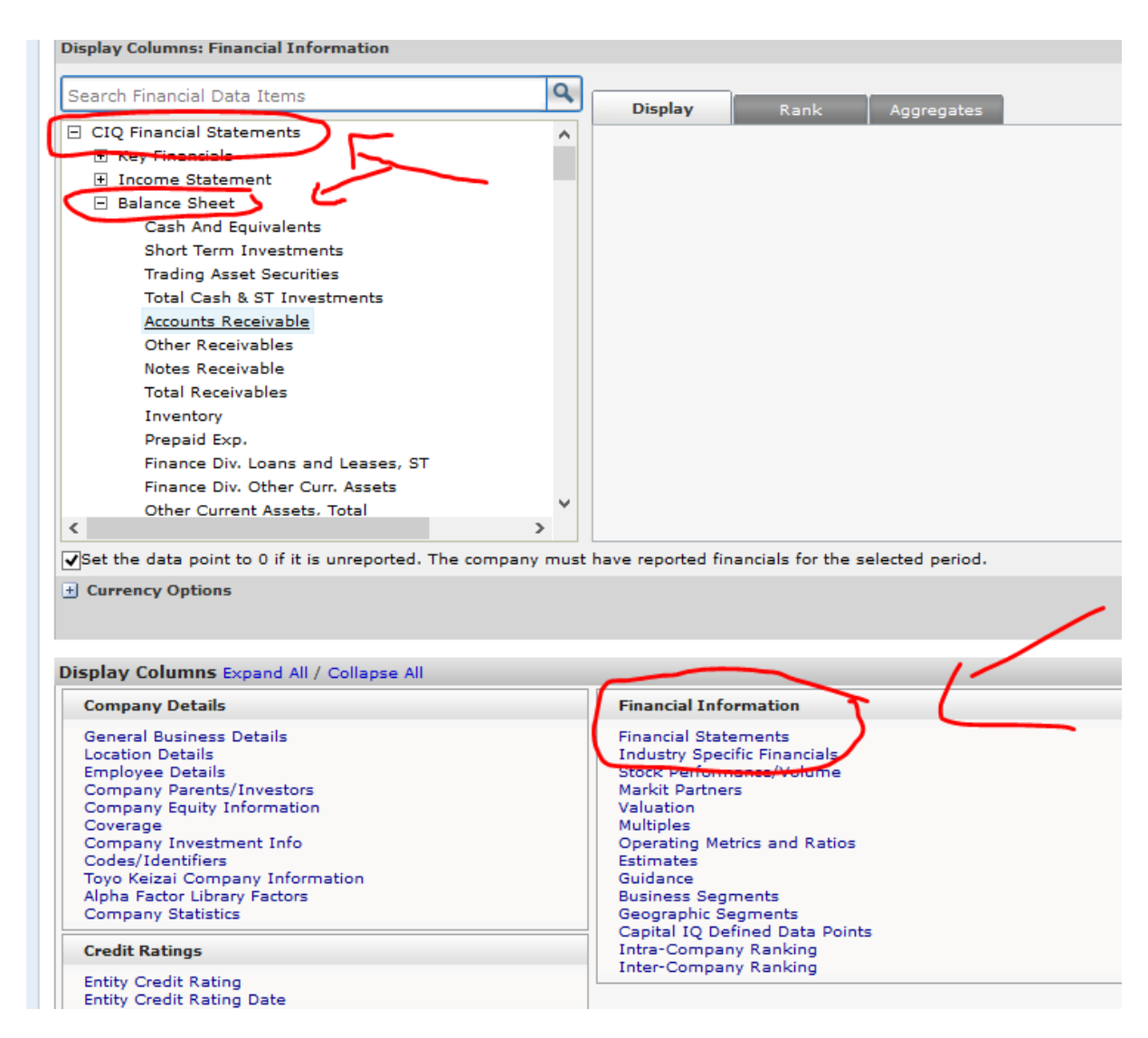

9. After I found my variable "Total Debt", I can choose the time periods for which I want the data. In my example, I click on the second circle under "Display Range" and choose "FQ; Q1 2000 and Q4 2005".

| ٩     | Display Rank Aggregates                                                                                                    |
|-------|----------------------------------------------------------------------------------------------------|
| ^     | As of:                                                                                                    |
|       | Display Range:<br>I pet 1 v Years v<br>I FQ v From: Q1 v Enter Value v 2000 To:<br>Q4 v Enter Value v 2005<br>Each data point will be displayed in a unique column |
|       | Definition: 🥡 Total Debt                                                                                                    |
| ole Y |                                                                                                    |

10. Now I can add the variable to my data set by clicking on "Add Columns" on the right hand side.

11. After adding all my variables, I click on "View Results". As before you can save the screen or return to the screen builder

to add further things. In my case, I just want to export the data set to excel. Thus, I click on the circle next to the excel symbol and thereafter on "Go". You may have to download several files as there is a limit to the number of firms in you can download each time.

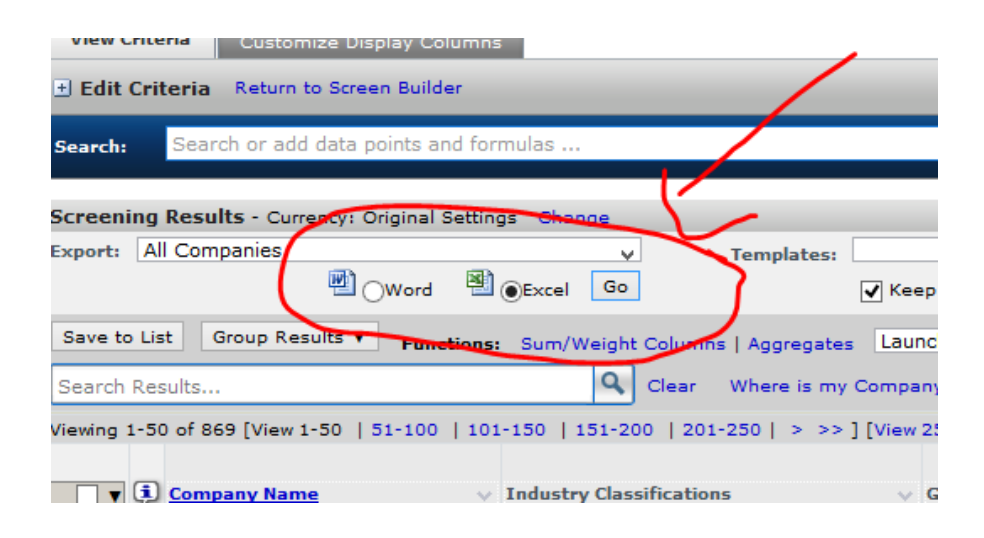